# Feature Guide: Administrative Matrix

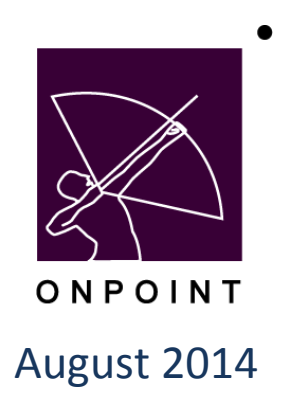

This document contains proprietary and confidential information from OnPoint Digital, Inc. Any reproduction or distribution of these materials in whole or part without the expressed written consent of the company is strictly forbidden.

# **Table of Contents**

| Administrative Matrix Introduction                            | 1  |
|---------------------------------------------------------------|----|
| How might this be useful?                                     | 1  |
| Section 1: Locating the Administration Rights Matrix in OPCM  | 2  |
| Section 2: Administration Rights Matrix-Main Menu             | 3  |
| Section 3: Administration Rights Matrix-Administrative Rights | 8  |
| Section 4: System Defaults and Removing Rights                | 14 |
| Defaults and Removing Rights: Main Menu                       | 14 |
| Defaults and Removing Rights: Administrative Rights           | 15 |

# **Administrative Matrix Introduction**

The Administrative Matrix is designed primarily to allow a Root Administrator to define and manage administrative rights and views for a particular administrative role within the OnPoint Course Manager. This will allow the Root Administrator to limit which menus and features will be viewable and available based upon the specific administrative role such as a Systems Administrator, Content Administrator, Course Coordinator, and or an Event Manager.

#### How might this be useful?

The Administrative Matrix will allow a Root Administrator to define by the user type a type of hierarchy as a natural way of organizing roles to reflect authority, responsibility, and capabilities. The user can be given no more privilege than is necessary to perform their job. Permissions determine the data and applications that may be accessed and each role is assigned the set of permissions that are necessary for the role type to perform his/her required tasks. Using the Administrative Matrix to determine and manage access permissions allows Root Administrators to better incorporate least privilege and separation of duties into administrative policies.

#### Section 1: Locating the Administration Rights Matrix in OPCM

As the Root Administrator you will log into the OnPoint Course Manager application from the online Portal – Manager Options area. Click the link to open Course Manager.

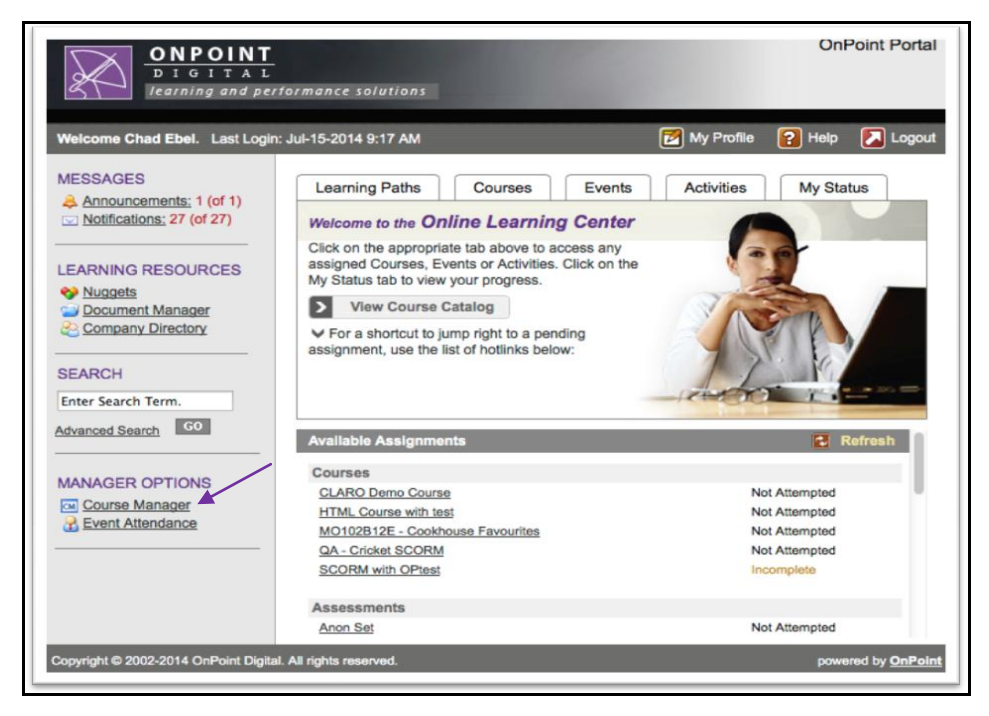

Once in the Course Manager application, you will see the options available to you across the top of the screen. In order to review and set the permissions for the Administration Matrix you will need to go to the Administration tab, System Administration, then Administration Matrix.

| -       |                                                               |                    |                 |                       |       |               |                       |            |
|---------|---------------------------------------------------------------|--------------------|-----------------|-----------------------|-------|---------------|-----------------------|------------|
|         | ONPOINT<br>DIGITAL<br>LMSA.C.MS and Mobile Learning Solutions |                    |                 |                       |       |               |                       |            |
| Users & | & Groups Content Assessments Skills & Games E                 | vents & Activities | Notifications   | Administration        |       |               |                       |            |
| USERS   | & GROUPS: USERS                                               |                    |                 | Categories            |       |               |                       |            |
| + Add   | VIIser Wizard Mobile User Wizard                              |                    |                 | Catalogs              |       |               |                       |            |
|         |                                                               |                    |                 | Meta Tags             |       |               |                       |            |
| Last Na | me: ABCDEFGHIJKLMNOPQRSTUVV                                   | IXYZ Show R        | oles: 🗹 Users   | Display Hierarchy     |       | structors     |                       |            |
| T Filt  | er Last Name: Organization:                                   | L                  | .ogin Id:       | Certifications        |       | ply 🍼         |                       |            |
| ID      | User Name (click to select)                                   | User Login         |                 | Global Glossary       |       |               | Title                 |            |
| 01912   | ***ME, DELETE                                                 | asdfasdfasdf       |                 | Configuration         | •     |               |                       |            |
| 01278   | 1, Student                                                    | student            |                 | Content Authors       |       |               |                       |            |
| 01280   | 3, Student 3                                                  | student3           |                 | Thumbnails & Badges   |       |               |                       |            |
| 02025   | Admin, OnPoint                                                | opadmin            |                 | Publish               |       |               |                       |            |
| 02011   | Admin, Trivantis                                              | trivantis-admin    |                 | Licensing             |       |               | Demo account for T    | Trivantis  |
| 01211   | Ambarian, Janel                                               | ianela             |                 | Deletion Tasks        |       |               |                       |            |
| 00579   | ameridian tester                                              | meridiantester     |                 | Audit Irail           |       |               |                       |            |
| 00037   | Aughenbaugh Paul                                              | paulaugh@onpoin    | tlearning com   | Import (Export        | -     |               | IC                    |            |
| 00636   | B-H Demo Liser                                                | bh-demo@onnoin     | tlearning.com   | File Management       | -     |               | Demo Liser for Brar   | ndon-Hall  |
| 00539   | Barry Elhadi                                                  | bne@baroullc.com   | 1               | Penorte               | ,<br> |               | Chief Solutions Arc   | bitect     |
| 00476   | Bailor Sara                                                   | cara bauar@uam     |                 | Custom Links          | -     |               | Childr Colutions Pile | antos      |
| 00475   | Bauer, Sala                                                   | sara.uauen@vgrit.  | com             | System Administration | Þ     | Manage Cus    | tomers                |            |
| 00000   | Dauer, Sara                                                   | spauer             |                 | -,                    |       | System Con    | figuration            | Descisient |
| 00326   | Deara, Smokey                                                 | smokey             |                 |                       |       | License Poo   |                       | specialist |
| 00039   | Benningfield, Enka                                            | benningfields@m    | sn.com          |                       |       | Config Paran  | neters                |            |
| 00040   | Black, Jean                                                   | jblack1583@yaho    | o.com           |                       |       | Telephone C   | ountry Codes          |            |
| 01262   | Bobby, Cox                                                    | BCox               |                 |                       |       | Languages     |                       |            |
| 00361   | Bobcat, Billy                                                 | bbobcat            |                 |                       |       | Database St   | atus                  |            |
| 00041   | Boone, Dawn                                                   | kisskiss_dawn@d    | comcast.net     |                       |       | Mobile Devic  | es                    |            |
| 00042   | Bourg, Judy                                                   | jb985@bellsouth.   | net             |                       |       | Administratio | on Matrix             |            |
| 01027   | Boyette, Alan                                                 | aboyette           |                 |                       |       |               | Technical Support     | Manager    |
| 01099   | Boyette, Alan                                                 | aboyette1234@or    | pointlearning.c | om                    |       |               |                       |            |

OnPoint Digital, Inc. August 2014 All Rights Reserved 2 of 16

### Section 2: Administration Rights Matrix-Main Menu

The first tab of the Administration Rights Matrix is the Main Menu. This is where you can define by manager type (System Administrator, Content Administrator, Course Coordinator, and Event Manager) the menu(s) that they will have access to within OnPoint Course Manager. The options are split up just as they are divided up into tabs across the top within the application. The choices to the menu(s) allow the Root Admin to select specific functions within those menu(s) to grant access to these user types. For example: as an Event Manager I may never need to have access to create or change users however I may need to create a group of specific users for an event that I am putting together. This would mean that the Root Admin would mark the Groups with a check but the Users and Groups they would leave unchecked.

**Note:** It is important to remember that the Main Menu tab drives the actual menu and not all the individual functions within the menu. To define which specific functions within that menu the user would have access to you would need to further define that in the Administrative Rights tab.

|                                                                                                    | ADMINISTR    | ATION: RIGHTS MATRIX                                                                                          |                                                                                                    |                                              |                             |                       | Just check o<br>boxes based | r uncheck the<br>on the user type |
|----------------------------------------------------------------------------------------------------|--------------|----------------------------------------------------------------------------------------------------|----------------------------------------------------------------------------------------------------|----------------------------------------------|-----------------------------|-----------------------|-----------------------------|-----------------------------------|
|                                                                                                    | Main Menu    | Administrative Rights                                                                                         |                                                                                                    |                                              |                             |                       | as to the me<br>have access | nu(s) they will<br>to.            |
| For our example please<br>note that the EM would<br>only have a check mark on<br>the Groups under the<br>Users and Groups | Users & Grou | ups<br>Main Menu - Users & Groups<br>Users & groups<br>Groups<br>Job codes<br>Locations<br>Organization chart | SA<br>19<br>19<br>19<br>19<br>19<br>19                                                                                                    | CA<br>19<br>19<br>19<br>19<br>19<br>19<br>19 | CC<br>9<br>9<br>9<br>9<br>9 | EM<br>V<br>V<br>V     |                             |                                   |
|                                                                                                    |              | Announcements<br>User & group reports                                                                         | 4                                                                                                    | <ul> <li>✓</li> </ul>                        | <ul> <li>✓</li> </ul>       | 4                     |                             |                                   |
|                                                                                                    | Content      | ober a group reports                                                                                          | SA                                                                                                    | CA                                           | CC                          | EM                    |                             |                                   |
|                                                                                                    |              | Main Menu - Content                                                                                           | 1                                                                                                    |                                              |                             | 4                     |                             |                                   |
|                                                                                                    |              | Courses                                                                                                    | <b>I</b>                                                                                                    | <b>1</b>                                     | •                           | <b>1</b>              |                             |                                   |
|                                                                                                    |              | Pages                                                                                                    |                                                                                                    |                                              |                             | •                     |                             |                                   |
|                                                                                                    |              | Assets                                                                                                    | 1                                                                                                    |                                              |                             | 4                     |                             |                                   |
|                                                                                                    |              | Nuggets                                                                                                    | 1                                                                                                    |                                              |                             | st.                   |                             |                                   |
|                                                                                                    |              | Content Hierarchy                                                                                             | <ul> <li>Image: A second second s</li></ul> | <ul> <li>✓</li> </ul>                        | <b>a</b>                    | <ul> <li>✓</li> </ul> |                             |                                   |
|                                                                                                    |              | vvi∠aros<br>Librarv                                                                                           | •                                                                                                    | •                                            | •                           | •                     |                             |                                   |
|                                                                                                    |              | Content reports                                                                                               | <b>√</b>                                                                                                    | 1                                            |                             |                       |                             |                                   |

| Assessments    |                                 | SA                                                                                                    | CA                                                                                                    | 00                                                                                                    | EM                    |
|----------------|---------------------------------|----------------------------------------------------------------------------------------------------|----------------------------------------------------------------------------------------------------|----------------------------------------------------------------------------------------------------|-----------------------|
| 10000011101110 | Main Menu - Assessments         |                                                                                                    |                                                                                                    |                                                                                                    |                       |
|                | Assessment sets                 |                                                                                                    | <ul> <li>Image: A start of the start of the start of</li></ul> |                                                                                                    |                       |
|                | Tests                           | <ul> <li>Image: A start of the start of the start of</li></ul> |                                                                                                    | <ul> <li>Image: A start of the start of the start of</li></ul> |                       |
|                | Questions                       | <b>√</b>                                                                                                    | <ul> <li>Image: A start of the start of the start of</li></ul> | <b>√</b>                                                                                                    | <ul> <li>✓</li> </ul> |
|                | Review feedback                 | <b>√</b>                                                                                                    | <b>√</b>                                                                                                    | •                                                                                                    | <ul> <li>✓</li> </ul> |
|                | Performance                     | 1                                                                                                    | 1                                                                                                    | 1                                                                                                    | ✓                     |
|                | Assessment reports              | 1                                                                                                    | 1                                                                                                    | 1                                                                                                    |                       |
| Skills & Games | S                               | SA                                                                                                    | CA                                                                                                    | CC                                                                                                    | EM                    |
| ľ              | Vain Menu - Skills & Games      | •                                                                                                    | •                                                                                                    | •                                                                                                    |                       |
|                | Skill profiles                  | •                                                                                                    | -                                                                                                    | -                                                                                                    | <b>v</b>              |
|                | Equivalency                     | 1                                                                                                    | 1                                                                                                    | 1                                                                                                    | <b>v</b>              |
|                | Skill sets                      | 1                                                                                                    | •                                                                                                    | 1                                                                                                    | <b>v</b>              |
|                | Skills                          | 1                                                                                                    | •                                                                                                    | •                                                                                                    | <b>*</b>              |
|                | Competencies                    | •                                                                                                    | •                                                                                                    | •                                                                                                    |                       |
|                | Games                           | •                                                                                                    | 1                                                                                                    | •                                                                                                    |                       |
|                | Skill reports                   | •                                                                                                    | •                                                                                                    | •                                                                                                    |                       |
| Events & Activ | ities                           | SA                                                                                                    | CA                                                                                                    | CC                                                                                                    | EM                    |
| I              | Main Menu - Events & Activities | •                                                                                                    | •                                                                                                    | •                                                                                                    | 1                     |
|                | Master event calendar           | 1                                                                                                    | 1                                                                                                    | 1                                                                                                    | <b>s</b>              |
|                | Instructor led training events  | •                                                                                                    | 1                                                                                                    | •                                                                                                    | <b>s</b>              |
|                | Webinar events                  | 1                                                                                                    | 1                                                                                                    | 1                                                                                                    | <b>s</b>              |
|                | Live streaming events           | 1                                                                                                    | 1                                                                                                    | 1                                                                                                    | <b>s</b>              |
|                | Event Session Wizard            | •                                                                                                    | 1                                                                                                    | 1                                                                                                    | <b>s</b>              |
|                | Event resources                 | •                                                                                                    | 4                                                                                                    | •                                                                                                    |                       |
|                | Event registrations             | •                                                                                                    | 1                                                                                                    | •                                                                                                    | <b>s</b>              |
|                | Event locations                 | 1                                                                                                    | 1                                                                                                    | 1                                                                                                    | <b>s</b>              |
|                | Activities                      | 1                                                                                                    | 1                                                                                                    | 1                                                                                                    | <b>s</b>              |
|                | Activity completion             | •                                                                                                    | 1                                                                                                    | 1                                                                                                    | <b>s</b>              |
|                | Event & activity reports        | •                                                                                                    | 1                                                                                                    | •                                                                                                    |                       |
| Notifications  |                                 | SA                                                                                                    | CA                                                                                                    | CC                                                                                                    | EM                    |
| M              | ain Menu - Notifications        | 1                                                                                                    | 1                                                                                                    | <b></b>                                                                                                    | <b>v</b>              |
|                | Send notifications              | 1                                                                                                    | -                                                                                                    | <b></b>                                                                                                    | <b>I</b>              |
|                | Standard notifications          | 1                                                                                                    | -                                                                                                    |                                                                                                    | <b>√</b>              |
|                | Notification queue              | 1                                                                                                    | 1                                                                                                    | <b>√</b>                                                                                                    | 4                     |
|                | Notification series             | 1                                                                                                    | 1                                                                                                    | 1                                                                                                    | <b>\$</b>             |
|                | Email queue                     | •                                                                                                    | -                                                                                                    |                                                                                                    |                       |
|                | Send SMS message                | •                                                                                                    | •                                                                                                    |                                                                                                    |                       |
|                | Forums                          | 1                                                                                                    | -                                                                                                    |                                                                                                    | *                     |
|                |                                 |                                                                                                    |                                                                                                    |                                                                                                    |                       |

| Administration             | SA       | CA       | 00                                                                                                    | FM                                                                                                    |
|----------------------------|----------|----------|----------------------------------------------------------------------------------------------------|----------------------------------------------------------------------------------------------------|
| Main Menu - Administration |          |          | Image: Contract of the second second seco         |                                                                                                    |
| Categories                 | <b></b>  | <b>√</b> | <ul> <li>Image: A start of the start of the start of</li></ul> | <ul> <li>Image: A start of the start of the start of</li></ul> |
| Catalogs                   | 1        | 1        | 1                                                                                                    | <ul> <li>Image: A start of the start of the start of</li></ul> |
| Metatags                   | 1        | 1        | 1                                                                                                    | <ul> <li>Image: A start of the start of the start of</li></ul> |
| Mobile shortcuts           | 1        | -        | -                                                                                                    | <b>V</b>                                                                                                    |
| Page layouts               | 1        | -        | -                                                                                                    | <b>v</b>                                                                                                    |
| Time zones                 | <b>√</b> | <b>√</b> | <b>√</b>                                                                                                    | •                                                                                                    |
| Global glossary            | 1        | <b>√</b> | <b>√</b>                                                                                                    | •                                                                                                    |
| Configuration              | <b>√</b> | <b>√</b> | <b>√</b>                                                                                                    |                                                                                                    |
| Content authors            | 1        | 1        | 1                                                                                                    |                                                                                                    |
| Custom fields              | -        | 1        | 1                                                                                                    |                                                                                                    |
| Thumbnails & badges        | -        | -        | -                                                                                                    |                                                                                                    |
| Bulk publishing            | <b>√</b> | <b>√</b> | <b>√</b>                                                                                                    | <ul> <li>Image: A start of the start of the start of</li></ul> |
| Licensing                  | 1        | 1        | 1                                                                                                    | <b>v</b>                                                                                                    |
| Deletion tasks             | 1        | 1        | 1                                                                                                    | <b>V</b>                                                                                                    |
| Audit trail                | 1        | 1        | 1                                                                                                    | <b>V</b>                                                                                                    |
| Content transfer           | 1        | -        | -                                                                                                    | •                                                                                                    |
| Imports & exports          | 1        | -        | -                                                                                                    |                                                                                                    |
| File management            |          |          |                                                                                                    |                                                                                                    |
| Manage reports             | 1        |          |                                                                                                    |                                                                                                    |
| Custom links               | 1        | 1        | 1                                                                                                    |                                                                                                    |
| Certifications             | 1        | 1        | 1                                                                                                    |                                                                                                    |
| System administration      | 1        | 1        | 1                                                                                                    |                                                                                                    |
| Customers                  | -        | 1        | 1                                                                                                    |                                                                                                    |
| System configuration       | -        | -        | -                                                                                                    |                                                                                                    |
| License pool               | -        | -        | -                                                                                                    |                                                                                                    |
| Configuration parameters   | -        | -        | -                                                                                                    |                                                                                                    |
| Telephone country codes    |          | -        | 1                                                                                                    | <b>S</b>                                                                                                    |
| Languages                  |          | 1        | 1                                                                                                    | <b>S</b>                                                                                                    |
| Database status            |          | 1        | 1                                                                                                    | <b>S</b>                                                                                                    |
| Mobile devices             |          |          |                                                                                                    |                                                                                                    |

The below two examples will show what the user experience will be when logging into the system based on the settings within the Administrative Rights Matrix: Main Menu. These examples will display the screen and how they will appear to the user when they access the OnPoint Course Manager application. The examples will display both scenarios to the user showing both with access and without access to a specific menu or function within the system.

The first example will show the user type of an Event Manager with access to the Users & Groups: Menu and then the Groups option.

| ADMINISTR   | ATION: RIGHTS MATRIX       |          |          |          |                                                                                                    |
|-------------|----------------------------|----------|----------|----------|----------------------------------------------------------------------------------------------------|
| Main Menu   | Administrative Rights      |          |          |          |                                                                                                    |
| Users & Gro | ups                        | SA       | CA       | сс       | EM                                                                                                    |
|             | Main Menu - Users & Groups | 1        | -        | -        |                                                                                                    |
|             | Users & groups             | <b>√</b> | <b>√</b> | <b>√</b> | Image: A start and a start a start |
|             | Groups                     |          | -        | <b>√</b> |                                                                                                    |

The Event Manager Group setting under the User & Groups Menu in the Administration Rights: Main Menu Matrix is checked to be active.

|    | Users & Groups   | Content      | Assessments   | Skills & Games | Events & Activities                    | Notifications                     | Administration |  |
|----|------------------|--------------|---------------|----------------|----------------------------------------|-----------------------------------|----------------|--|
|    | 🗵 Users & Mana   | igers        |               | •              |                                        |                                   |                |  |
|    | 🖪 Groups         |              | ourse Manage  | r.             |                                        |                                   |                |  |
| 11 | Job Codes        |              | on            |                |                                        |                                   |                |  |
|    | Locations        |              |               |                | This person is an                      | Event Manage                      | ar and         |  |
|    | Organization Cha | art          | InPoint Demo  | Slice          | when they log int<br>what they current | o the system t<br>tly see under t | hisis<br>the   |  |
|    | Announcements    |              | larris, Paige |                | Users & Mangers<br>option is current   | Menu. The Gro<br>y listed since i | oups<br>it is  |  |
|    | Reports          |              | Event Manage  |                | checked within th<br>Matrix under the  | ie Administrati<br>Event Manage   | ion<br>r.      |  |
|    |                  |              |               |                |                                        |                                   |                |  |
|    |                  | License Info | ormation      |                |                                        |                                   |                |  |
|    |                  | Administrato | Irs:          | 107            | (68 used)                              |                                   |                |  |
|    |                  | Performance  | Managers:     | 121            | (20 used)                              |                                   |                |  |
|    |                  | Users/Learn  | ers:          | 250            | (208 used)                             |                                   |                |  |
|    |                  | Records:     |               | 50             | (4 used)                               |                                   |                |  |
|    |                  |              |               |                |                                        |                                   |                |  |
|    |                  |              |               |                |                                        |                                   |                |  |

The Groups menu selection appears under the Users & Groups Menu heading and allows the Event Manager access into the option to perform any available functions that are previously approved in the Administrative Rights options of the Administrative Rights Matrix.

The next example shows the user type of an Event Manager with access to the Users & Groups: Menu but without access to the Groups option within the Users & Groups Menu.

| ADMINIST    | RATION: RIGHTS MATRIX      |    |          |          |    |   |
|-------------|----------------------------|----|----------|----------|----|---|
| Main Menu   | Administrative Rights      |    |          |          |    |   |
| Users & Gro | oups                       | SA | CA       | СС       | EM |   |
|             | Main Menu - Users & Groups | 1  |          |          |    |   |
|             | Users & groups             | •  | 1        | 1        | 1  |   |
|             | Groups                     |    | <b>v</b> | <b>√</b> |    | ] |

The Event Manager Group setting under the User & Groups Menu in the Administration Rights Matrix is un-checked in this case to be shown as not active.

| Users & Groups             | Content      | Assessments   | Skills & Games | Events & Activities                                             | Notifications                                        | Administration     |  |
|----------------------------|--------------|---------------|----------------|-----------------------------------------------------------------|------------------------------------------------------|--------------------|--|
| Users & Manag<br>Job Codes | jers         | Jurse Manage  | r              |                                                                 |                                                      |                    |  |
| Locations                  |              | on            |                |                                                                 |                                                      | _                  |  |
| Organization Cha           | rt           | nPoint Demo   | Slice          | This person is an I                                             | Event Manager                                        | and                |  |
| Announcements              |              | larris Paine  | Olice          | when they log into<br>what they current                         | ly see under the                                     | nis is<br>ne       |  |
| Reports                    |              | Event Manager |                | option is currently<br>not checked within<br>Matrix under the E | v not listed sind<br>n the Administ<br>event Manager | ce it is<br>ration |  |
|                            | License Info | rmation       |                |                                                                 |                                                      |                    |  |
|                            |              | re:           | 107 (          | (heau 86)                                                       |                                                      |                    |  |
|                            | Performance  | Managers:     | 107 (          | 20 used)                                                        |                                                      |                    |  |
|                            | Users/Learn  | ers:          | 250 (          | 208 used)                                                       |                                                      |                    |  |
|                            | Records:     |               | 50 (           | 4 used)                                                         |                                                      |                    |  |

The Groups menu selection no longer appears under the Users & Groups Menu heading and will no longer allow the Event Manager access into this option to perform any available functions.

## Section 3: Administration Rights Matrix-Administrative Rights

The next tab of the Administration Rights Matrix is the Administrative Rights. This is where you can define by manager type (System Administrator, Content Administrator, Course Coordinator, and Event Manager) the rights that they are being given within the specific menu(s) function that they have been given access to within the Main Menu Administrative Rights selection process. The options are split up just as they are listed up under each of the tabs at the top within the Course Manager application.

The choices to the functions within the menu(s) allows the Root Admin to select the specific items within those menu(s) to grant access to these user types. For example: above we mentioned as an Event Manager I may never need to have access to create or change users however I may need to create a group of specific users for an event that I am putting together. I have been given access to the Group option in the Main Menu Administrative Rights. Now here in the Administrative Rights under the Users and Groups the Root Admin will need to set the features and rights where I have access. For this example the Root Admin would give this Event Manager access to the Add/Edit Groups and the Make Assignments to Groups but will not give access to the Add/Edit Users since they should not have access to do this function.

|             | RATION: RIGHTS MATRIX                   |    |    |          |           |            |                                                |
|-------------|-----------------------------------------|----|----|----------|-----------|------------|------------------------------------------------|
| Main Menu   | Administrative Rights                   |    |    |          |           | For        | our example please                             |
| Home Page   |                                         | SA | CA | сс       | EM        | not<br>onl | te that the EM would<br>y have a check mark on |
|             | Home page license information           | 1  | -  | -        |           | the        | Add/Edit Groups and                            |
|             | Home page pending links                 |    | -  | -        | •         | Gro        | oups .                                         |
| Users & Gro | pups                                    | SA | CA | СС       | EM        |            |                                                |
|             | Add/edit users                          |    | -  | 1        |           |            |                                                |
|             | Make assignments to users               |    |    | <b>√</b> |           |            |                                                |
|             | Add/edit groups                         |    | -  | -        |           |            |                                                |
|             | Make assignments to groups              |    | -  | -        |           | ſ          |                                                |
|             | Add/edit job codes                      |    | -  | -        |           |            | Just check or uncheck                          |
|             | Add/edit locations                      |    | -  | -        |           |            | user type as to the                            |
|             | Make assignments to location            |    | -  | -        |           |            | functions within the                           |
|             | Add/edit organization charts            |    | -  | -        |           |            | specific menu(s) they                          |
|             | Make assignments to organization charts |    | -  | -        |           |            | will have access to.                           |
|             | Add/edit announcements                  |    | -  | -        |           |            |                                                |
| Content     |                                         | SA | CA | CC       | EM        |            |                                                |
|             | Add/edit courses                        | 1  |    | •        | 4         |            |                                                |
|             | Make assignments to courses             | 1  | •  | •        |           |            |                                                |
|             | Add/edit topics                         | 1  | •  | •        | 4         |            |                                                |
|             | Make assignments to topics              | 1  | 1  | 1        | 4         |            |                                                |
|             | Add/edit pages                          | 1  | 1  | 1        | 4         |            |                                                |
|             | Make assignments to pages               | 1  |    |          | <b>\$</b> |            |                                                |
|             | Add/edit assets                         | -  |    |          |           |            |                                                |
|             | Add/edit nuggets                        | -  |    |          |           |            |                                                |
|             | Make assignments to nuggets             | •  |    |          |           |            |                                                |
|             | Add/edit library                        | •  |    | •        |           |            |                                                |
|             | Make assignments to library             | -  |    |          | <b>\$</b> |            |                                                |

| Assessme    | ents                                | SA       | CA                                                                                                    | СС                                                                                                    | EM                                                                                                    |
|-------------|-------------------------------------|----------|----------------------------------------------------------------------------------------------------|----------------------------------------------------------------------------------------------------|----------------------------------------------------------------------------------------------------|
|             | Add/edit assessment sets            | <b>«</b> | <b>√</b>                                                                                                    | <b>v</b>                                                                                                    | <b>√</b>                                                                                                    |
|             | Make assignments to assessment sets | -        | -                                                                                                    | <b>√</b>                                                                                                    | 1                                                                                                    |
|             | Add/edit tests                      | <b>√</b> | <b>√</b>                                                                                                    | <b>√</b>                                                                                                    | <b>√</b>                                                                                                    |
|             | Make assignments to tests           | 1        | 1                                                                                                    | 1                                                                                                    | •                                                                                                    |
|             | Add/edit questions                  | 1        | 1                                                                                                    | 1                                                                                                    | -                                                                                                    |
|             | Add/edit performance                | -        | -                                                                                                    | -                                                                                                    | <b>√</b>                                                                                                    |
|             | Make assignments to performace      |          | -                                                                                                    | -                                                                                                    | •                                                                                                    |
| Skills & Ga | mes                                 | 50       | CA                                                                                                    | CC                                                                                                    | EM                                                                                                    |
|             | Add/edit skill profiiles            |          |                                                                                                    |                                                                                                    |                                                                                                    |
|             | Make assignments to skill profiles  |          |                                                                                                    |                                                                                                    | <ul> <li>Image: A start of the start of the start of</li></ul> |
|             | Add/edit skill sets                 |          |                                                                                                    |                                                                                                    |                                                                                                    |
|             | Make assignments to skill sets      |          | <ul> <li>Image: A start of the start of the start of</li></ul> | <ul> <li>Image: A start of the start of the start of</li></ul> |                                                                                                    |
|             | Add/edit skills                     |          | <ul> <li>Image: A start of the start of the start of</li></ul> | <ul> <li>Image: A start of the start of the start of</li></ul> |                                                                                                    |
|             | Make assignments to skills          | •        | •                                                                                                    | •                                                                                                    | 1                                                                                                    |
|             | Add/edit games                      | <b>√</b> | <b>v</b>                                                                                                    | <b>v</b>                                                                                                    | 1                                                                                                    |
|             | Make assignments to games           | <b>v</b> | <b>v</b>                                                                                                    | 1                                                                                                    | 1                                                                                                    |
| Events & A  | ctivities                           | SA       | CA                                                                                                    | СС                                                                                                    | EM                                                                                                    |
|             | Add/edit events                     | <b>√</b> | <b></b>                                                                                                    | <b>√</b>                                                                                                    | <b>√</b>                                                                                                    |
|             | Make assignments to events          | 1        | 1                                                                                                    | 1                                                                                                    | <b>√</b>                                                                                                    |
|             | Add/edit event resources            | <b>√</b> | 1                                                                                                    | 1                                                                                                    |                                                                                                    |
|             | Add/edit event locations            | <b>√</b> | 1                                                                                                    | 1                                                                                                    | <b>√</b>                                                                                                    |
|             | Add/edit activities                 | <b>√</b> | •                                                                                                    | 1                                                                                                    | 1                                                                                                    |
|             | Make assignments to activities      | •        |                                                                                                    | 1                                                                                                    | 1                                                                                                    |
| Administra  | tion                                | SA       | CA                                                                                                    | CC                                                                                                    | EM                                                                                                    |
|             | Add/edit categories                 |          |                                                                                                    |                                                                                                    |                                                                                                    |
|             | Add/edit cataglogs                  | 1        | -                                                                                                    | -                                                                                                    | -                                                                                                    |
|             | Make assignments to catalogs        | 1        | -                                                                                                    | -                                                                                                    |                                                                                                    |
|             | Add/edit time zones                 | <b>√</b> | <b>\$</b>                                                                                                    | 1                                                                                                    |                                                                                                    |
|             | Add/edit glossary                   | -        | -                                                                                                    | -                                                                                                    | 1                                                                                                    |
|             | Add/edit content authors            | -        | -                                                                                                    | -                                                                                                    | 1                                                                                                    |
|             | Add/edit reports                    | -        | -                                                                                                    |                                                                                                    | 1                                                                                                    |
|             | Update reports                      | -        | -                                                                                                    | -                                                                                                    | 1                                                                                                    |
|             |                                     |          |                                                                                                    |                                                                                                    |                                                                                                    |

| Miscellaneous            | SA       | CA | CC | EM |
|--------------------------|----------|----|----|----|
| Edit meta tags           |          | 1  | 1  | 1  |
| Add/edit triggers        | <b>v</b> | 1  | 1  |    |
| Change Customers         |          | 1  |    | -  |
| View Active Sessions     |          | 1  |    | -  |
| View/manage memory       | cache 🗹  | 1  |    | -  |
| View user bio informati  | on 🖉     | 1  |    | 1  |
| Edit user bio informatio | in 🖉     | 1  | 1  | 1  |

The below two examples will show what the user experience will be when logging into the system based on the settings within the Administrative Rights Matrix: Administrative Rights. These examples will display the screen and how they will appear to the user when they access the OnPoint Course Manager application. The examples will display both scenarios to the user showing both with access and without access to a specific menu or function within the system.

The first example will show the user type of an Event Manager with access to the Users & Groups: Menu and then the Groups option with the ability to Add/Edit groups as well as to make assignments to the groups.

| ADMINISTRATION: RIGHTS MATRIX |                               |    |          |    |    |  |  |  |
|-------------------------------|-------------------------------|----|----------|----|----|--|--|--|
| Main Men                      | u Administrative Rights       |    |          |    |    |  |  |  |
| Home Pag                      | je                            | SA | CA       | СС | EM |  |  |  |
|                               | Home page license information | 1  | 1        | -  |    |  |  |  |
|                               | Home page pending links       | 4  | <b>~</b> | 1  | •  |  |  |  |
| Users & G                     | roups                         | SA | CA       | СС | EM |  |  |  |
|                               | Add/edit users                | 4  | -        | 1  | 4  |  |  |  |
|                               | Make assignments to users     |    | 1        |    |    |  |  |  |
|                               | Add/edit groups               | I. | -        | 1  | 4  |  |  |  |
|                               | Make assignments to groups    |    | -        |    |    |  |  |  |

The Event Manager Group setting under the User & Groups Menu in the Administration Rights: Administrative Rights Matrix is checked to be active.

|                                                                        |                                                                                   | asessments                                                                              | Skills & Games                                                                              | Events & Activities                                                                                                    | Notifications                                                                                                    | Administration                                                                                                    | 🚹 Home 🛛 🖓 H | elp 🚺 Logout                                                                                                    |  |  |  |
|------------------------------------------------------------------------|-----------------------------------------------------------------------------------|-----------------------------------------------------------------------------------------|---------------------------------------------------------------------------------------------|----------------------------------------------------------------------------------------------------|----------------------------------------------------------------------------------------------------|----------------------------------------------------------------------------------------------------|--------------|----------------------------------------------------------------------------------------------------|--|--|--|
| & Managers                                                             |                                                                                   | s                                                                                       |                                                                                             |                                                                                                    |                                                                                                    |                                                                                                    |              |                                                                                                    |  |  |  |
|                                                                        |                                                                                   |                                                                                         |                                                                                             |                                                                                                    |                                                                                                    |                                                                                                    |              |                                                                                                    |  |  |  |
| 5                                                                      |                                                                                   |                                                                                         |                                                                                             |                                                                                                    |                                                                                                    |                                                                                                    |              |                                                                                                    |  |  |  |
|                                                                        |                                                                                   |                                                                                         | 🖌 Apply                                                                                     |                                                                                                    |                                                                                                    |                                                                                                    |              |                                                                                                    |  |  |  |
| ion Chart                                                              |                                                                                   | lect)                                                                                   | ) Description Supervisor                                                                    |                                                                                                    |                                                                                                    |                                                                                                    |              |                                                                                                    |  |  |  |
| ments                                                                  |                                                                                   |                                                                                         |                                                                                             |                                                                                                    |                                                                                                    |                                                                                                    |              | Active                                                                                                    |  |  |  |
|                                                                        |                                                                                   |                                                                                         |                                                                                             |                                                                                                    |                                                                                                    |                                                                                                    |              | Active                                                                                                    |  |  |  |
| une Training                                                           |                                                                                   |                                                                                         |                                                                                             |                                                                                                    |                                                                                                    |                                                                                                    |              | Active                                                                                                    |  |  |  |
| )nPoint Teste                                                          | rs                                                                                |                                                                                         |                                                                                             |                                                                                                    |                                                                                                    |                                                                                                    |              | Active                                                                                                    |  |  |  |
| outhern Regi                                                           | on                                                                                |                                                                                         | All sales and                                                                               | marketing personnel i                                                                                                    | n our organizatio                                                                                                    | n.                                                                                                    | Chad Ebel    | Active                                                                                                    |  |  |  |
| Support Servic                                                         | es                                                                                |                                                                                         |                                                                                             |                                                                                                    |                                                                                                    |                                                                                                    |              | Active                                                                                                    |  |  |  |
| s<br>iic<br>iic<br>iic<br>iic<br>iic<br>iic<br>iic<br>iic<br>iic<br>ii | on Chart<br>nents<br>ne Training<br>nPoint Teste<br>outhern Regi<br>upport Servic | on Chart<br>nents<br>ne Training<br>nPoint Testers<br>outhern Region<br>upport Services | n Chart lect)<br>nents<br>ne Training<br>nPoint Testers<br>buthem Region<br>upport Services | Apply      Apply      Apply      Apply      Apply      Apply      Apply      Apply      All sales and     All sales and     Apply      All sales and | Apply      Apply     Apply     Apply     Apply     Apply     Apply     Apply     All sales and marketing personnel in | Apply      Apply     Apply     Apply     Apply     Apply     Apply     All sales and marketing personnel in our organization |              | Apply      Apply     Apply |  |  |  |

The Groups Menu selection appears under the Users & Groups and the user has the ability to click on and select a group from the list that is shown.

| Users & Groups     | Content       | Assessments       | Skills & Games | Events & Activities | Notifications | Administration |
|--------------------|---------------|-------------------|----------------|---------------------|---------------|----------------|
| USERS & GROU       | JPS: GRO      | UP                |                |                     |               |                |
| Information        | Assignme      | nts Mobile        |                |                     |               |                |
| Gro                | up ID: 316    |                   |                |                     |               |                |
| Group              | Name: OnP     | oint Testers      |                |                     |               |                |
| Descr              | iption:       |                   |                |                     |               |                |
| Group B            | anner: OnP    | oint Default      |                |                     |               |                |
| Mobile Bra         | nding:        |                   |                |                     |               |                |
| Mobile Branding Ta | iblets:       |                   |                |                     |               |                |
| Group B            | Email:        |                   |                |                     |               |                |
| Remote Parking     | (Y/N):        |                   |                |                     |               |                |
| Keyholder          | (Y/N):        |                   |                |                     |               |                |
| Loc                | ation:        |                   |                |                     |               |                |
|                    | tatue Activ   | /e                |                |                     |               |                |
| 🕼 Edit             | Refresh       | 🔳 List            |                |                     |               |                |
| Created Nov-4-2008 | 2:45 PM       |                   |                |                     |               |                |
| Updated Sep-25-200 | )9 4:42 PM bj | y OnPoint Adminis | trator         |                     |               |                |

After the user makes the selection the next screen to appear allows the user to perform Edits or make Assignments if needed. Both of these options appear for this user based on the settings within the Administration Rights being checked for an Event Manager.

| Users & Groups     | Content   | Assessments                                                                                            | Skills & Games      | Events & Activities    | Notifications                   | Administration                 | 🚹 Home 김           |  |  |  |  |
|--------------------|-----------|----------------------------------------------------------------------------------------------------|---------------------|------------------------|---------------------------------|--------------------------------|--------------------|--|--|--|--|
| USERS & GROU       | JPS: GRO  | UP EDIT                                                                                                |                     |                        |                                 |                                |                    |  |  |  |  |
| * Group N          | lame: OnF | Point Testers                                                                                          |                     |                        |                                 |                                |                    |  |  |  |  |
| Descri             | ption:    |                                                                                                    |                     |                        |                                 |                                |                    |  |  |  |  |
|                    |           |                                                                                                    |                     |                        |                                 |                                |                    |  |  |  |  |
|                    |           |                                                                                                    |                     |                        |                                 |                                |                    |  |  |  |  |
| Group Ba           | anner: On | Point Default                                                                                          |                     |                        | ×                               |                                |                    |  |  |  |  |
| Mobile Bra         | nding: 0  | 0 (Enter the asset_id of the image to use for group mobile branding. The asset MUST be in PNG format.) |                     |                        |                                 |                                |                    |  |  |  |  |
| Mobile Branding Ta | blets: 0  | (Enter the as                                                                                          | set_id of the image | to use for group mobil | e tablet branding               | g. The asset MUST              | be in PNG format.) |  |  |  |  |
| Group E            | Email:    |                                                                                                    |                     |                        |                                 |                                |                    |  |  |  |  |
| Remote Parking     | (Y/N):    |                                                                                                    |                     |                        | llows the Even<br>make Edits to | t Manager                      |                    |  |  |  |  |
| Keyholder          | (Y/N):    |                                                                                                    |                     | G                      | roup since acc<br>the Administr | ess is given<br>rative Rights. |                    |  |  |  |  |
| Loc                | ation:    |                                                                                                    |                     |                        |                                 |                                |                    |  |  |  |  |
| S                  | tatus: Ac | tive                                                                                                   | ¥                   |                        |                                 |                                |                    |  |  |  |  |
| 🖺 Save 🖉           | Cancel    |                                                                                                    |                     |                        |                                 |                                |                    |  |  |  |  |

If the user chooses the Edit then the Edit screen will appear and they can make any changes needed and save.

| USERS & GROU                   | JPS: GROUP                     |                     |        |  |  |  |  |  |  |  |
|--------------------------------|--------------------------------|---------------------|--------|--|--|--|--|--|--|--|
| Information                    | Assignments                    | Mobile              |        |  |  |  |  |  |  |  |
| Group: OnPoint Testers         |                                |                     |        |  |  |  |  |  |  |  |
| Assigned Course                | 95                             |                     | Assign |  |  |  |  |  |  |  |
| 101 - Proliance<br>JB Training | 101 - Proliance<br>JB Training |                     |        |  |  |  |  |  |  |  |
| 0                              | Allows the M                   | anager              |        |  |  |  |  |  |  |  |
| Assigned Assess                | to make any                    |                     | Assign |  |  |  |  |  |  |  |
| Fire Safety Asse               | access being<br>in the Matrix  | s que to<br>1 given |        |  |  |  |  |  |  |  |
|                                |                                |                     |        |  |  |  |  |  |  |  |
| Assigned Nugge                 | ts                             |                     | Assign |  |  |  |  |  |  |  |
|                                |                                |                     | $\sim$ |  |  |  |  |  |  |  |

If the user chooses the Assignments then the Assignments options will appear and they can make any changes needed and save.

The next example shows the user type of an Event Manager with access to the Users & Groups: Menu but without access to the Groups: Add/Edit groups as well as to make assignments to the groups.

| ADMINISTRATION: RIGHTS MATRIX |                               |          |          |          |          |  |  |  |
|-------------------------------|-------------------------------|----------|----------|----------|----------|--|--|--|
| Main Menu                     | Administrative Rights         |          |          |          |          |  |  |  |
| Home Page                     |                               | SA       | CA       | сс       | EM       |  |  |  |
|                               | Home page license information |          | -        | -        |          |  |  |  |
|                               | Home page pending links       | <b>√</b> | -        | 1        | •        |  |  |  |
| Users & Gro                   | oups                          | SA       | CA       | СС       | EM       |  |  |  |
|                               | Add/edit users                |          | -        | 1        | <b>√</b> |  |  |  |
|                               | Make assignments to users     |          | 1        | 1        |          |  |  |  |
|                               | Add/edit groups               |          | 4        | 4        |          |  |  |  |
|                               | Make assignments to groups    |          | <b>√</b> | <b>√</b> |          |  |  |  |

The Event Manager Group setting under the User & Groups Menu in the Administration Rights Matrix is un-checked in this case to be shown as not active.

| Users &        | k Groups             | Content       | Assessments | Skills & Games    | Events & Activities   | Notifications    | Administration | 🚹 Home 🛛 👔 Helj | 🛛 💽 Logout |
|----------------|----------------------|---------------|-------------|-------------------|-----------------------|------------------|----------------|-----------------|------------|
| USERS          | & GROU               | IPS: GRO      | UPS         |                   |                       |                  |                |                 |            |
| <b>T</b> Filte | er Name              | e:            |             | The Event Manager | will still            |                  |                |                 |            |
| ID             | Group Na             | ame (click to | o select)   | Description       |                       |                  |                | Supervisor      | Status     |
| 00678          | *Experts             |               |             |                   |                       |                  |                |                 | Active     |
| 00252          | iPhone U             | sers          |             |                   |                       |                  |                |                 | Active     |
| 00301          | June Trai            | ning          |             |                   |                       |                  |                |                 | Active     |
| 00316          | OnPoint <sup>*</sup> | Testers       |             |                   |                       |                  |                |                 | Active     |
| 00006          | Southern             | Region        |             | All sales and     | marketing personnel i | n our organizati | on.            | Chad Ebel       | Active     |
| 00046          | Support S            | Services      |             |                   |                       |                  |                |                 | Active     |
|                |                      |               |             |                   |                       |                  |                |                 |            |

The Event Manager will still have access to see the available Groups in this example. However; once the Group is selected the options for what the Event Manager can do will be different than in Example 1.

| USERS & GROU                            | JPS: GROUP                   |            |                   |
|-----------------------------------------|------------------------------|------------|-------------------|
| Information                             | Assignments                  | Mobile     |                   |
| Gro                                     | up ID: 316                   |            |                   |
| Group                                   | Name: OnPoint                | Testers    |                   |
| Descr                                   | iption:                      |            |                   |
| Group B                                 | anner: OnPoint I             | Default    |                   |
| Mobile Bra                              | nding:                       |            |                   |
| Mobile Branding Ta                      | ablets:                      |            |                   |
| Group                                   | Email:                       |            |                   |
| Remote Parking                          | (Y/N):                       |            |                   |
| Keyholder                               | (Y/N):                       | (          | The Edit function |
| Loc                                     | cation:                      |            | for this user.    |
| S                                       | Status: Active               |            |                   |
| C Refresh                               | 🔳 List                       |            |                   |
| Created Nov-4-2008<br>Updated Sep-25-20 | 2:45 PM<br>09 4:42 PM by OnF | oint Admii | nistrator         |

The above image shows that the Event Manager no longer has access to the Edit button within the Users & Groups: Group Menu. This is based on the settings within the Administration Matrix: Administrative Rights.

| USERS & GROU                   | JPS: GROUP  |        |                                   |
|--------------------------------|-------------|--------|-----------------------------------|
| Information                    | Assignments | Mobile |                                   |
| Group: OnPoint Te              | esters      |        |                                   |
| Assigned Course                | es          | (      | There is no longer                |
| 101 - Proliance<br>JB Training | $\bigcirc$  | 2      | Assignments within<br>the Groups. |
| Assigned Assess                | ment Sets   |        |                                   |
| Fire Safety Asse               | ssment Set  |        |                                   |
| Assigned Nugge                 | ts          |        |                                   |
| Assigned Activit               | ies         |        |                                   |
|                                |             |        |                                   |
| Assigned Events                |             |        |                                   |

The above image shows that the Event Manager no longer has access to make Assignments within the Users & Groups: Group Menu. This is based on the settings within the Administration Matrix: Administrative Rights.

OnPoint Digital, Inc. August 2014 All Rights Reserved 13 of 16

### Section 4: System Defaults and Removing Rights

In addition to defining the roles and permissions to specific individual menu(s) and functions the Root Admin also has the ability within the Administration Rights Matrix to either reset the user type to the system default settings, or to remove all the rights from a specific user type leaving them without rights and permission levels to features within the system. This basically wipes the user type clean and allows the Root Admin to start over with assigning full permissions.

These functions can be done both at the Main Menu level and also at the Administrative Rights level.

#### **Defaults and Removing Rights: Main Menu**

Go to the Administration Rights Matrix and Select the Main Menu tab. On the right hand side of this tab there is a section that will list out the four types of users to include the Site Administrator, Content Administrator, Course Coordinator, and Event Manager along with the option to Use Defaults or Remove all Rights. The Root Admin has the option by user type to select to Use the System Default or to Remove all the setting that are currently assigned to that user type. To do so the Root Admin will select the option next to the user type. A prompt will appear asking the user to confirm. Once confirmed the screen values will change based on the option selected. If the defaults were chosen then the settings will change to what the current system values are, and if the remove all rights was selected then all values will now be unchecked.

| ONPOINT<br>DIGITAL<br>LMS/LCMS and Mobile Learning Solu            | tions |    |    |    | The page at demo.onpointdigital.com says: × Set administrative rights to default values for SA's? |               |                   |
|--------------------------------------------------------------------|-------|----|----|----|---------------------------------------------------------------------------------------------------|---------------|-------------------|
| Users & Groups Content Assessments Skills & Games Events & Activit |       |    |    |    | OK Careel                                                                                         |               |                   |
| ADMINISTRATION: RIGHTS MATRIX                                      |       |    |    |    | OK                                                                                                |               |                   |
| Main Menu Administrative Rights                                    |       |    |    | L  |                                                                                                   |               |                   |
| Users & Groups                                                     | SA    | CA | сс | EM | Site Administratore (SA)                                                                          | Lloo dofaulto | Pomovo all righto |
| Main Menu - Users & Groups                                         | -     |    | 1  | 1  | Contract Administrations (CA)                                                                     | Use defaults  | Remove all rights |
| Users & groups                                                     | 1     |    |    |    | Content Administrators (CA)                                                                       | Use delauits  | Remove all rights |
| Groups                                                             | -     |    | •  | 1  | Course Coordinator (CC)                                                                           | Use defaults  | Remove all rights |
| Job codes                                                          | •     | •  | •  |    | Event Manager (EM)                                                                                | Use defaults  | Remove all rights |
| Locations                                                          | 1     | •  |    | 4  |                                                                                                   |               |                   |

|                                          | ONPOINT<br>DIGITAL<br>LMS/LCMS and Mobile Learning Solutions       |              |         |          |    |                  | The page at demo.onpo<br>Remove all administrative righ | intdigital.com says:      |                        |                   |
|------------------------------------------|--------------------------------------------------------------------|--------------|---------|----------|----|------------------|---------------------------------------------------------|---------------------------|------------------------|-------------------|
| Users & Groups                           | Users & Groups Content Assessments Skills & Games Events & Activit |              |         |          |    | Events & Activit |                                                         |                           |                        |                   |
| ADMINISTRATION: RIGHTS MATRIX            |                                                                    |              |         |          |    |                  |                                                         | OK Cancel                 |                        |                   |
| Main Menu Ad                             | ministrative I                                                     | Rights       |         |          |    |                  |                                                         |                           |                        |                   |
| Users & Groups                           |                                                                    |              | SA      | CA       | сс | EM               | A                                                       | 01 41 11 1 1 1 1 1 1 1 1  |                        | <b>D</b>          |
| Mair                                     | n Menu - Us                                                        | ers & Groups | •       |          | •  |                  |                                                         | Site Administrators (SA)  | Use defaults           | Remove all rights |
| L. L. L. L. L. L. L. L. L. L. L. L. L. L | lsers & arou                                                       | DS           | -       | <b>√</b> | •  | •                |                                                         | Content Administrators (C | A) <u>Use defaults</u> | Remove all rights |
| c                                        | iroups                                                             |              | •       | •        | •  | •                |                                                         | Course Coordinator (CC)   | <u>Use defaults</u>    | Remove all rights |
| J                                        | ob codes                                                           |              | <b></b> |          | 1  |                  |                                                         | Event Manager (EM)        | <u>Use defaults</u>    | Remove all rights |
| L                                        | ocations                                                           |              | 1       |          | 1  | *                |                                                         |                           |                        |                   |
|                                          |                                                                    |              |         |          |    |                  |                                                         |                           |                        |                   |

| ADMINISTR   | ATION: RIGHTS MATRIX       |    |    |    |          |                                              |
|-------------|----------------------------|----|----|----|----------|----------------------------------------------|
| Main Menu   | Administrative Rights      |    |    |    |          |                                              |
| Users & Gro | Users & Groups             |    | CA | СС | EM       | Example if all rights<br>were removed for th |
|             | Main Menu - Users & Groups |    | 1  | 1  |          | for Main Menu item                           |
|             | Users & groups             |    | 1  | -  | <b>«</b> |                                              |
|             | Groups                     |    | -  | -  | 1        |                                              |
|             | Job codes                  |    | -  | -  | 1        |                                              |
|             | Locations                  |    | 1  | -  | 1        |                                              |
|             | Organization chart         |    | 1  | 1  | 1        |                                              |
|             | Announcements              |    | 1  | 1  | 1        |                                              |
|             | User & group reports       |    | 1  | 1  |          |                                              |
| Content     |                            | SA | CA | СС | EM       |                                              |
|             | Main Menu - Content        |    | 1  | 1  |          |                                              |
|             | Courses                    |    | 1  | 1  | 1        |                                              |
|             | Topics                     |    | 1  | 1  | 1        |                                              |
|             | Desse                      |    |    |    |          |                                              |

**Note:** This will change the settings based on the menu level. This will take away the access to the user type to be able to access this specific menu.

#### **Defaults and Removing Rights: Administrative Rights**

Go to the Administration Rights Matrix and Select the Administrative Rights tab. On the right hand side of this tab there is a section that will list out the four types of users to include the Site Administrator, Content Administrator, Course Coordinator, and Event Manager along with the option to Use Defaults or Remove all Rights. The Root Admin has the option by user type to select to Use the System Default or to Remove all the rights that are currently assigned to that user type. To do so the Root Admin will select the option next to the user type. A prompt will appear asking the user to confirm. Once confirmed the screen values will change based on the option selected. If the defaults were chosen then the settings will change to what the current system values are, and if the remove all rights was selected then all values will now be unchecked.

| ONPOINT<br>DIGITAL<br>DIGITAL<br>MARCHS and Mobile Learning Solutions |                          |                                |      |        |                             | The page at demo.onpo<br>Set administrative rights to def | intdigital.com says: ×   |               |                   |
|-----------------------------------------------------------------------|--------------------------|--------------------------------|------|--------|-----------------------------|-----------------------------------------------------------|--------------------------|---------------|-------------------|
| Users & Groups                                                        | Content Assessmen        | nts Skills & Ga                | ames | Events | s & Activit                 |                                                           |                          |               |                   |
|                                                                       | DN: RIGHTS MATRIX        |                                |      |        |                             |                                                           |                          |               |                   |
| Home Page                                                             |                          | S                              | A C  | CA C   | C EM                        | · · · · · ·                                               | Site Administrators (SA) | Use defaults  | Remove all rights |
| Hom                                                                   | e page license informati | page license information 🕜 🗹 🖉 |      |        | Content Administrators (CA) | Lise defaults                                             | Remove all rights        |               |                   |
| Hom                                                                   | e page pending links     | 4                              |      |        |                             |                                                           | Course Coordinator (CC)  | Use defaulte  | Pomovo all righto |
| Users & Groups                                                        |                          | S                              | A C  | CA C   | C EM                        |                                                           | Event Menager (EM)       | Lies defaults | Demove all rights |
| Add/                                                                  | /edit users              |                                | V    |        |                             |                                                           | Event manager (EIM)      | use defaults  | rxemove an rights |

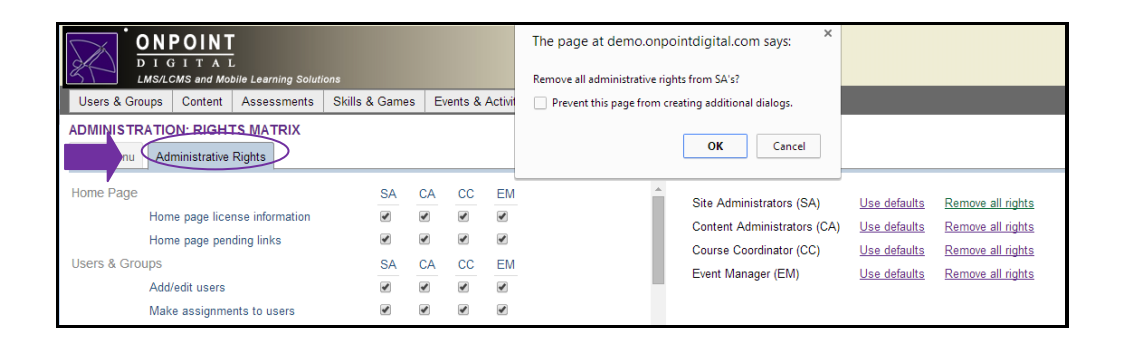

| ADMINISTR<br>Main Menu | RATION: RIGHTS MATRIX Administrative Rights |    |          |    |    |                                             |  |
|------------------------|---------------------------------------------|----|----------|----|----|---------------------------------------------|--|
| Home Page              |                                             | SA | CA       | CC | EM | Example if all rights were removed for the  |  |
|                        | Home page pending links                     |    |          |    |    | System Administrator<br>for features within |  |
| Users & Gro            | Users & Groups                              |    | CA       | CC | EM | menu(s).                                    |  |
|                        | Add/edit users                              |    | 1        |    |    |                                             |  |
|                        | Make assignments to users                   |    | 1        | 1  |    |                                             |  |
|                        | Add/edit groups                             |    | 1        | -  |    |                                             |  |
|                        | Make assignments to groups                  |    | <b>√</b> | -  |    |                                             |  |
|                        | Add/edit job codes                          |    | 1        | -  |    |                                             |  |

**Note:** This will change the settings based on the features within each of the menu(s). This will remove the access to the user type to be able to access these specific functions within the menu. Although the menu itself can be accessed certain functions within the menu may not be accessible to the user type.